# HAP REPORTS SYSTEM

HRS

pbcapropertycontactinformation@kyhousing.org

KENTUCKY HOUSING COPORATION

### Contents

| 1. | About the HAP Reports System (HRS)             | 2  |
|----|------------------------------------------------|----|
| 2. | Trouble Accessing HRS?                         | 2  |
| 3. | Type of Reports                                | 2  |
| 4. | Signatory Authority                            | 3  |
| 5. | How to use the HAP Reports System              | 4  |
| 1  | How to request access to the HRS               | 4  |
| 2  | . How to log in to HRS                         | 6  |
| 3  | 3. Signatory Authority                         | 7  |
| 4  | I. How to add a New Coordinator                | 9  |
| 5  | . How to associate a Property to a Coordinator | 11 |
|    |                                                |    |

## 1. About the HAP Reports System (HRS)

This system is provided by Kentucky Housing Corporation (KHC) as a way to securely share information with property owners, management agents and their authorized staff. The Housing Assistance Payments (HAP) reports contained in this system allow authorized persons to view all HAP paid to owners of Project-Based Section 8 properties.

## 2. Trouble Accessing HRS?

If you have trouble accessing the system or have general questions regarding HRS, please contact KHC using the following email address:

pbcapropertycontactinformation@kyhousing.org

## 3. Type of Reports

### 1. Voucher Report

These reports should be reviewed monthly as a way to reconcile what you have requested against what has been approved and paid. Comments are added to these reports in order to draw your attention to any areas where our system may not match up with what you have requested. When this happens, it often means that additional information may need to be transmitted. Please review and respond to any comments that KHC staff has provided.

Your monthly HAP report (or often referred to as a Voucher Report) is available to view and/or print by clicking on the Reports link and then selecting a Voucher Report. Vouchers can be viewed throughout the month; however, they should not be considered complete until staff have finalized, and there is a "Closed" date and "Date Sent to HUD" are shown in the top left corner of the report.

Note: If the Closed date is blank, the voucher is still being reconciled by the HAP Voucher Specialist assigned to your property. Should you have questions about the report, please contact your HAP Voucher Specialist. The person is listed at the top to the report.

When the voucher is approved and closed, a TRACS MAT30 Voucher/Payment file will be transmitted to your TRACSmail address via iMAX. You may be able to save this file into your software system. Please contact your software vendor for more information on how to view TRACS messages.

### 2. Entity Report

This report contains all contacts that we have been provided with by your agency. If any of this information is incorrect and needs to be updated, please send those changes to KHC at pbcapropertycontactinformatin@kyhousing.org.

### 3. Rent Schedule Report

This report will show all the past rent increases for the property selected.

### 4. Payment History Report

This report is a quick way to view total HAP that has been paid for a property and the date it was processed.

## 4. Signatory Authority

All properties and/or management company groups have been or will be assigned a main point of contact known as the Signatory Authority. As the Signatory Authority you are responsible for assigning staff member(s) as a Coordinator for the HRS. The Signatory Authority is also responsible for removing staff when they leave your company and/or no longer have a business need to access the system.

The Coordinators can be identified as the TRACS coordinator who will log in to the system to review the reports regularly.

Once you have been given access to the system, you must create your own password. Your password must not be shared. You will be required to access the system every 90 days or your login will be disabled and you will have to contact KHC to have your account reactivated.

### Important:

- Each person must access the system using their own ID and password.
- Passwords must be changed every 90 days.
- If you change email addresses after you have created your login ID, you will be required to contact KHC to update your information.

### 5. How to use the HAP Reports System

#### **1.** How to request access to the HRS

To request access to the HRS system, you must either be a Property Owner or a Property Management Company acting as the Signatory Authority for the property.

1. Navigate to the following URL and click the Request Access link:

### https://wapps.kyhousing.org/HRS/

| Kentucky<br>Housing<br>Corporation             | HAP Reports System                                                   |                  |
|------------------------------------------------|----------------------------------------------------------------------|------------------|
| Project-based Contract Admin<br>About<br>Login | Login<br>Login:<br>Login<br>Password:<br>Password<br>I'm not a robot | *                |
| © 2018 Kentucky Housing Corporation            | recAPTORA<br>Prinsp-Teme<br>Login<br>Request Access                  | Forgot Password? |

- 2. Complete all required fields indicated ( ).
- 3. Review the Terms & Conditions.
- 4. Check the *I'm not a robot* box
  - **a.** This is a security method to distinguish human from machine input, typically as a way of thwarting spam and automated extraction of data from websites.
- 5. Click the *Register* button

| mail              | :                                                                                                    |                    | Confir                                    | m Email:                                                                                                    |   |
|-------------------|----------------------------------------------------------------------------------------------------|--------------------|-------------------------------------------|----------------------------------------------------------------------------------------------------|---|
| 1                 | Email                                                                                                    |                    | 1                                         | Confirm Email                                                                                                    | * |
| ssi               | word:                                                                                                    |                    | Confin                                    | m Password:                                                                                                    |   |
| •                 | Password                                                                                                    | 1                  |                                           | Password                                                                                                    | * |
| st                | Name:                                                                                                    |                    | Last N                                    | ame:                                                                                                    |   |
| 1                 | First Name                                                                                                    | . *                | 1                                         | Last Name                                                                                                    | * |
| on                | e Number:                                                                                                    |                    | Title:                                    |                                                                                                    |   |
| 5                 | Phone Number                                                                                                    | *                  | 1                                         | Title                                                                                                    | * |
| ina               | gement Company Name:                                                                                                    |                    | Projec                                    | t Number:                                                                                                    |   |
| r                 | Management Company Name                                                                                                    |                    | 1                                         | KY36                                                                                                    |   |
| Ter               | ms and Conditions                                                                                                    |                    |                                           |                                                                                                    |   |
| Ter<br>The<br>the | ms and Conditions<br>PHAP Reports System (HRS) is for property owners/agents who own or manage Section 8 Pro<br>type of subsidy provided to your property, please refer to a complete list of Affordable Rental I<br>s system is not to be used by owner/agents or tenants applying for rental assistance, any type | oject-Ba<br>Housin | ased Cont<br>ig propertie<br>incing or fo | ract Administration (PBCA) properties throughout the state of Kentucky. If you are unsure of<br>es on our website.<br>If any loan products. For information on such services, please contact KHC at <u>1.800.633.</u> | 2 |
| Ter<br>The<br>the | HAP Reports System (HRS) is for property owners/agents who own or manage Section 8 Pro<br>type of subsidy provided to your property, please refer to a complete list of Affordable Rental I<br>is system is not to be used by owner/agents or tenants applying for rental assistance, any type                      | oject-Ba<br>Housin | iased Cont<br>ig propertie                | ract Administration (PBCA) properties throughout the state of Kentucky. If you are unsure of<br>es on our website.<br>rr any loan products. For information on such services, please contact KHC at <u>1-800-633-</u> |   |

6. The SA will receive an email notification to confirm the registration request has been sent to KHC.

Request for Access - HAP Reports System (HRS) Inbox ×

HRS\_Admin@kentuckyhousing.org via kyhousinggov.onmicrosoft.com

### HAP Reports System (HRS)

You have completed a request for access to the HRS. This system is provided by Kentucky Housing Corporation as a way to securely share information with the property owner/agent and their authorized staff. The reports contained in this system allow authorized persons to view all housing assistance payments made to owners of Project-Based Section 8 properties.

Your request has been submitted to KHC. If you are a new owner, you must submit other important documentation to KHC prior to us approving your access. We must have the following documents on file reflecting current up to date information for your property:

Property Contact Information sheet reflecting signature authorization for appropriate staff. W-9 form- Direct Deposit form for any necessary changes

All the above forms should be submitted to:

pbcapropertycontactinformation@kyhousing.org

If you have already submitted these forms, you should receive an approval notification soon! We look forward to partnering with you!

Sincerely,

Kentucky Housing Corporation

Tenant Assistance Programs

## **7.** Once KHC has reviewed and approved access, the SA will receive an email notification including the link.

Access Approved! - HAP Reports System (HRS) Inbox x

HRS\_Admin@kentuckyhousing.org via kyhousinggov.onmicrosoft.com

### HAP Reports System (HRS)

You have completed a request for access to the HRS. This system is provided by Kentucky Housing Corporation as a way to securely share information with the property owner/agent and their authorized staff. The reports contained in this system allow authorized persons to view all housing assistance payments made to owners of Project-Based Section 8 properties.

#### Your request has been approved!

You have been assigned the role of the Signatory Authority. As the Signatory Authority you are responsible for assigning staff member(s) as Coordinator(s) for HRS.

The Coordinator can be identified as your TRACS Coordinator who will log in to the system to review the reports regularly.

Your password must not be shared, and you will be required to access the system every 90 days or your access will be disabled, and you must contact KHC to have your account reactivated.

The Signature Authority is also responsible for removing staff when they leave your company and/or no longer have a business need to access the system. Should you incur staff tumover you are required to report these changes to KHC at your earliest convenience. In order to report staffing changes please complete a new Property Contact Information sheet and forward that information to: <a href="https://pbcapropertycontactinformation@kyhousing.org">pbcapropertycontactinformation@kyhousing.org</a>

Thank you for applying for access to the HRS. Please click on the following link to access the system and begin reviewing reports. We look forward to partnering with you!

Login Here

Sincerely,

Kentucky Housing Corporation

Tenant Assistance Programs

- 1. Navigate to the HAP Reports System Login Page
- 2. Populate the *Login* field with the email address on file.
- 3. Populate the Password field

### Note: Each person must access the system using their own ID and password.

4. Click the *Login* button

| Kentucky<br>Housing<br>corporation  | HAP Reports System    |                  |
|-------------------------------------|-----------------------|------------------|
| Project-based Contract Admin        | Logir                 | ı                |
| About                               | Login:                | *                |
| Login                               | Password:<br>Password | *                |
|                                     | I'm not a robot       |                  |
|                                     | Request Access        | Forgot Password? |
| © 2018 Kentucky Housing Corporation |                       |                  |

5. Once logged in, the SA can Select Report to run.

Note: The SA will be able to view reports for all associated properties provided by KHC.

| Kentucky<br>Housing<br>Corporation | HAP Reports System                             |
|------------------------------------|------------------------------------------------|
| Project-based Contract Admin       | Select Report:                                 |
| About                              | Select Report * Voucher Report Entity Report   |
| Logout                             | Rent Schedule Report<br>Payment History Report |
| Reports                            |                                                |
| Signatory Authority                |                                                |

### 3. Signatory Authority

As stated above, all properties and/or management company groups have been or will be assigned a main point of contact known as the Signatory Authority. As the Signatory Authority you are responsible for assigning staff member(s) as a Coordinator for the HRS. The Signatory Authority is also responsible for removing staff when they leave your company and/or no longer have a business need to access the system.

The Coordinators can be identified as the TRACS coordinator who will log in to the system to review the reports regularly.

Once you have been given access to the system, you must create your own password. Your password must not be shared. You will be required to access the system every 90 days or your login will be disabled and you will have to contact KHC to have your account reactivated.

### Important:

- Each person must access the system using their own ID and password.
- Passwords must be changed every 90 days.
- If you change email addresses after you have created your login ID, you will be required to contact KHC to update your information.

### Understanding the Signatory Authority Page:

- 1. Click the Signatory Authority link on the left navigation menu
- 2. The top section on the page indicates the name of the Property Group and the assigned Signatory Authority.

| Project-based Contract Admin | Manag<br>Name:       | Je Group        | 1                   |            | ~         | Signatory Au | thority:<br>Iohnson |                  |                        |
|------------------------------|----------------------|-----------------|---------------------|------------|-----------|--------------|---------------------|------------------|------------------------|
| Logout<br>Reports            | Coordina<br>+ New Co | ators           |                     |            |           |              |                     |                  |                        |
| Signatory Authority          | Select               | Login           |                     | First Name | Last Name | Active?      | Approved?           | Approval Options | Created                |
|                              |                      | tracscoordinato | r600@yahoo.com      | Gwen       | Stafani   |              |                     | 0                | 11/19/2018 3:37:40 PM  |
|                              |                      | tracscoordinato | r600@gmail.com      | Gwen       | Stafani   |              |                     | 0                | 11/19/2018 3:36:12 PM  |
|                              |                      | tracscoordinato | r201@gmail.com      | Ben        | Johnson   |              |                     | 0                | 11/19/2018 12:17:32 PM |
|                              |                      |                 |                     |            | Inhanan   |              | V                   | 0                | 11/19/2018 11:50:38 AM |
|                              |                      | managementco    | ompany201@gmail.com | Don        | Jonnson   |              |                     |                  |                        |
|                              | Propertie            | managemented    | ompany201@gmail.com | Don        | Johnson   |              |                     |                  |                        |

3. The **Coordinator(s)** section will display all Coordinators created by the Signatory Authority. Ν

| Vote: | SA's can | add as | many | Coordinators | as needed. |
|-------|----------|--------|------|--------------|------------|
|       |          |        |      |              |            |

| KULCKY<br>HOUSING<br>Investing in quelty housing solution. |                                               | HAP Reports Syste                        | em           |                    |                | I                        |                  |                                                |
|------------------------------------------------------------|-----------------------------------------------|------------------------------------------|--------------|--------------------|----------------|--------------------------|------------------|------------------------------------------------|
| Project-based Contract Admin About                         | Manage Group<br>Name:                         | any                                      |              | ×                  | Signatory Auti | nority:<br>Nhnson        |                  |                                                |
| Reports<br>Signatory Authority                             | Coordinators  + New Coordinator  Select Login |                                          | First Name   | Last Name          | Active?        | Approved?                | Approval Options | Created                                        |
|                                                            | tracscoordi                                   | iator600@yahoo.com<br>iator600@gmail.com | Gwen<br>Gwen | Stafani<br>Stafani |                |                          | •                | 11/19/2018 3:37:40 PM<br>11/19/2018 3:36:12 PM |
|                                                            | tracscoord                                    | iator201@gmail.com                       | Ben          | Johnson            |                |                          | 0                | 11/19/2018 12:17:32 PM                         |
|                                                            | Properties                                    | ntcompany201@gmail.com                   | Don          | Johnson            |                |                          | 0                | 11/19/2018 11:50:38 AM                         |
|                                                            | Select                                        | Name<br>GREATER CORBIN MANOR             |              |                    |                | Project #<br>KY36H134134 |                  | Active?                                        |

4. The **Properties** section will display all Properties the SA is responsible.

| Kentucky<br>Housing<br>Corporation |                |               | HAP Reports Sys      | stem       |           |               | Ĩ         |                  |                        |
|------------------------------------|----------------|---------------|----------------------|------------|-----------|---------------|-----------|------------------|------------------------|
| oject-based Contract Admin         | Manag<br>Name: | e Group       | ıy                   |            | ~         | Signatory Aut | hority:   |                  |                        |
| gout                               | Coordina       | itors         |                      |            |           |               |           |                  |                        |
| eports                             | + New Co       | ordinator     |                      |            |           |               |           |                  |                        |
| natory Authority                   | Select         | Login         |                      | First Name | Last Name | Active?       | Approved? | Approval Options | Created                |
|                                    |                | tracscoordina | tor600@yahoo.com     | Gwen       | Stafani   |               | V         | 0                | 11/19/2018 3:37:40 PM  |
|                                    |                | tracscoordina | tor600@gmail.com     | Gwen       | Stafani   |               | Z         | 0                | 11/19/2018 3:36:12 PM  |
|                                    |                | tracscoordina | tor201@gmail.com     | Ben        | Johnson   |               | ×         | 0                | 11/19/2018 12:17:32 PM |
|                                    |                | management    | company201@gmail.com | Don        | Johnson   |               |           | 0                | 11/19/2018 11:50:38 AM |
|                                    | Descert        |               |                      |            | 1         | 1             |           |                  |                        |
|                                    | Propertie      | s             |                      |            |           |               |           |                  |                        |
|                                    | Select         |               | Name                 |            |           |               | Project # |                  | Active?                |
|                                    | -              |               |                      |            |           |               |           |                  |                        |

### 4. How to add a New Coordinator

**1.** Once logged into the HRS system, click Signatory Authority on the left navigate menu:

| Kentucky<br>Housing<br>corporation | HAP Reports System |   |   |
|------------------------------------|--------------------|---|---|
| Project-based Contract Admin       | Select Report:     |   |   |
| About                              | Select Report      | ~ | * |
| Logout                             |                    |   |   |
| Reports                            |                    |   |   |
| Signatory Authority                |                    |   |   |

2. Click the **New Coordinator** button:

| Kentucky<br>Housing<br>Investig in easily housing solutions. |                |                | HAP Reports Syste    | em         |           |                | Ĩ                 |                  |                        |
|--------------------------------------------------------------|----------------|----------------|----------------------|------------|-----------|----------------|-------------------|------------------|------------------------|
| Project-based Contract Admin                                 | Manag<br>Name: | e Group        | Ŋ                    |            | ~         | Signatory Auti | hority:<br>Ihnson |                  |                        |
| Logout<br>Reports                                            | + New Co       | ordinator      |                      |            |           |                |                   |                  |                        |
| Signatory Authority                                          | Select         | Login          |                      | First Name | Last Name | Active?        | Approved?         | Approval Options | Created                |
|                                                              |                | tracscoordinal | orsougyanoo.com      | Gwen       | Statani   | M              | M                 | 0                | 11/19/2016 3.37.40 PM  |
|                                                              |                | tracscoordinat | or600@gmail.com      | Gwen       | Stafani   | ×              | 2                 | 0                | 11/19/2018 3:36:12 PM  |
|                                                              |                | tracscoordinal | or201@gmail.com      | Ben        | Johnson   | ×              | ×.                | •                | 11/19/2018 12:17:32 PM |
|                                                              |                | managemento    | company201@gmail.com | Don        | Johnson   | ×              | ¥.                | 0                | 11/19/2018 11:50:38 AM |
|                                                              | Propertie      | :S             |                      |            |           |                |                   |                  |                        |
|                                                              | Select         |                | Name                 |            |           |                | Project #         |                  | Active?                |
|                                                              |                | 1              | GREATER CORBIN MANOR |            |           |                | KY36H134134       |                  |                        |
|                                                              |                |                |                      |            |           |                |                   |                  |                        |

**3.** Complete all required fields indicated on the New Coordinator page( ). *Note:* The Permission Level will default to **Coordinator**.

| Kentucky<br>Rousing<br>Corporation | HAP Reports System |   |                  |   |
|------------------------------------|--------------------|---|------------------|---|
| Project-based Contract Admin       | New Coordinator    |   |                  |   |
| About                              | Email:             |   | Permission Level |   |
|                                    | Login              | * | 2 Coordinator    | * |
| Logout                             | First Name:        |   | Last Name:       |   |
| Reports                            | First Name         | * | ✓ Last Name      |   |
| Signatory Authority                | Save Cancel        |   |                  |   |

### 4. Click the Save button

| Kentucky<br>Housing<br>Corporation | HAP Reports System |   |      |             |  |
|------------------------------------|--------------------|---|------|-------------|--|
| Project-based Contract Admin       | New Coordinator    |   |      |             |  |
| About                              | Email:             |   | Perm | Coordinator |  |
| Logout                             | First Name:        |   | Last | Name:       |  |
| Reports<br>Signatory Authority     | First Name         | * | 1    | Last Name   |  |

## 5. The newly added *Coordinator* will receive a Welcome Email including the *Note:* The Coordinator will be required to set their password when they first access the HRS

link.

| Welcome to the - HAP Reports System (HRS) Intex ×                                                                                                    |
|----------------------------------------------------------------------------------------------------|
| HRS_Admin@kentuckyhousing.org via kyhousinggov.onmicrosoft.com<br>to me *                                                                                                    |
| HAP Reports System (HRS)                                                                                                    |
| You have been granted access to the HRS system. This system is provided by Kentucky Housing Corporation as a way to securely share information with the property owner/agent and their authorized staff. The reports contained in this system allow authorized persons to view all housing assistance payments made to owners of Project-Based Section 8 properties. |
| You now have access!                                                                                                    |
| You will be required to change your password on your first log in. Your password must not be shared, and you will be required to access the system every 90 days or your access will be disabled, and you must contact KHC to have your account reactivated.                                                                                                    |
| Please click on the following link to set up your password and access the system and begin reviewing reports. We look forward to partnering with you!                                                                                                    |
| Login Here                                                                                                    |
| Sincerely,                                                                                                    |
|                                                                                                    |
| Kentucky Housing Corporation                                                                                                    |
| Tenant Assistance Programs                                                                                                    |

### 6. Once logged in, the Coordinator can view and select reports.

| Kentucky<br>Housing<br>Corporation | HAP Reports System              |
|------------------------------------|---------------------------------|
| Project-based Contract Admin       | Select Report:                  |
| About                              | Voucher Report<br>Entity Report |
| Logout                             | Payment History Report          |
| Reports                            |                                 |

### 5. How to associate a Property to a Coordinator

The Signatory Authority will need to associate one or more properties to each Coordinator in order for them to access and view reports.

- **1.** Once logged into the HRS system, click Signatory Authority on the left navigate menu.
- 2. Click the Select ( 🗹 ) button.

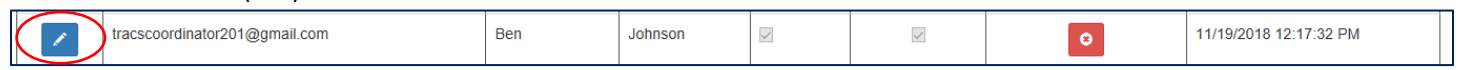

3. Select the property to add in the Add Property field and click the green add ( 💷 ) button.

| KETCE Kentucky<br>Housing<br>Corporation | HAP Reports System   |  |
|------------------------------------------|----------------------|--|
| Project-based Contract Admin             | Coordinator          |  |
| About                                    | < Return             |  |
| Logout                                   | Name:                |  |
| Reports                                  | Add Property:        |  |
| Signatory Authority                      | GREATER CORBIN MANOR |  |
|                                          | No users yet         |  |
|                                          |                      |  |

4. Once the property is added, it will display in a grid indicating it is now associated to the Coordinator and they can view report information for that property.

Note: A Coordinator can have more than one property associated so they can view the reports for that property.

| Kentucky<br>Housing<br>Corporation<br>Investing in quality housing solutions. |                                                                                                    | HAP Reports System   |             |         |                       |  |
|-------------------------------------------------------------------------------|----------------------------------------------------------------------------------------------------|----------------------|-------------|---------|-----------------------|--|
| Project-based Contract Admin                                                  | Coordinator                                                                                                    |                      |             |         |                       |  |
| About                                                                         | < Return                                                                                                    |                      |             |         |                       |  |
| Logout                                                                        | Name:<br>Ben Johnson                                                                                                    |                      |             |         |                       |  |
| Reports                                                                       | Add Property:                                                                                                    |                      |             |         |                       |  |
| Signatory Authority                                                           | Image: Second second second |                      |             |         |                       |  |
|                                                                               | Select                                                                                                    | Name                 | Project #   | Active? | Added                 |  |
|                                                                               | -                                                                                                    | GREATER CORBIN MANOR | KY36H134134 | ×       | 11/21/2018 1:17:19 PM |  |

5. Click the red remove ( = ) button to disassociate a property from a Coordinator.

### Note:

If you have additional questions, please contact KHC by sending an email to pbcapropertycontactinformation@kyhousing.org